## Manual de emissão

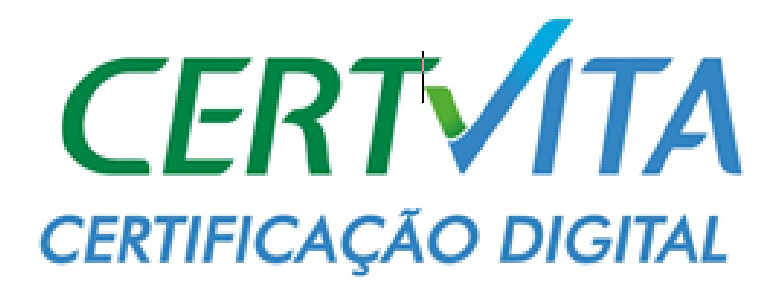

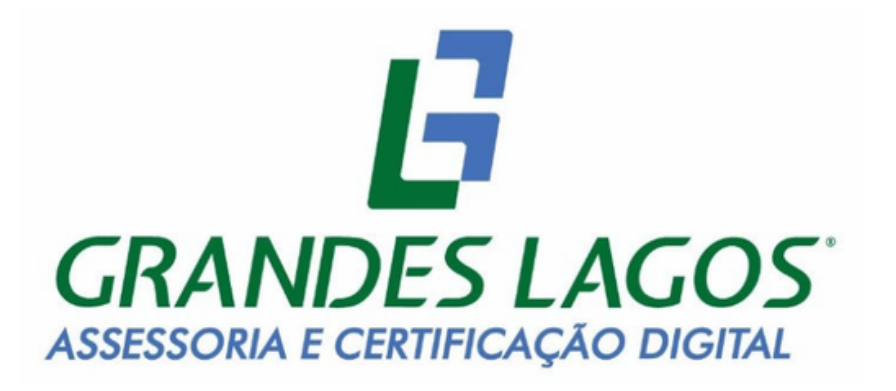

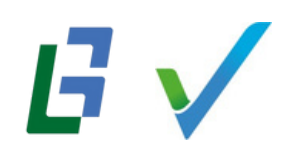

Página 1 de 15

## Primeiro passo

# Protocolo e código de emissão

Para realizar a emissão do seu certificado digital, você precisará do protocolo, CPF e código de emissão. Essas informações estão presentes no Documento Syngular. Esse protocolo também chegará no e-mail cadastrado no certificado digital.

## Certificado presencial

Durante o atendimento presencial realizado pelo Agente de Registro, será entregue impresso o Documento Syngular.

## Certificado videoconferência

No atendimento efetuado por videoconferência, o código de emissão é mostrado em tela no final do procedimento. O cliente deverá tirar um print da tela ou anotar o código para efetuar a emissão do certificado.

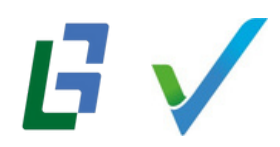

## Importante

Mantenha armazenado esses dados em segurança, pois, além da emissão, eles são necessários para a revogação do seu certificado digital via site, se necessário.

## Requisitos do sistema

Todo o processo de emissão do seu certificado é feito pelo navegador, sendo necessário apenas a instalação da extensão Syngular para os certificados do tipo A3. A instalação da extensão precisa ser feita apenas uma vez.

Para uma melhor experiência, use um destes navegadores:

- Google Chrome
- Microsoft Edge
- Mozilla Firefox

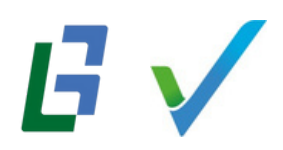

### Segundo passo

# Preparando o equipamento

Para iniciar o processo de emissão do seu certificado, acesse o endereço mp.syngularid.com.br ou, se preferir, <u>clique aqui</u>.

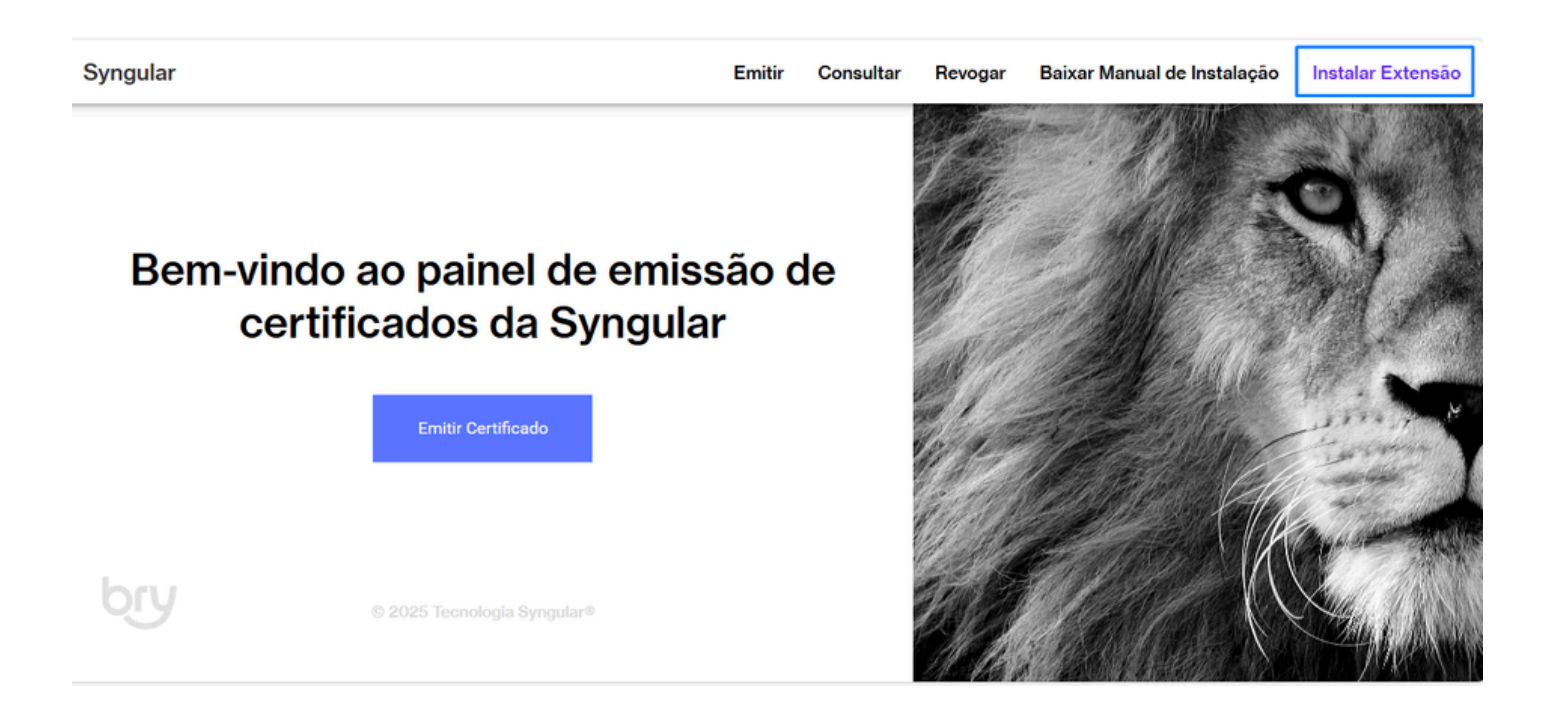

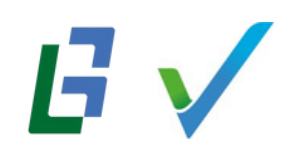

### Clique em **"Iniciar"**

#### Identificamos que você ainda não intalou a extensão SyngularID.

A extensão é necessária para emitir seu certificado digital com segurança.

Para instalar, clique no botão "Iniciar" e siga as instruções.

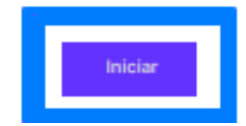

Voltar

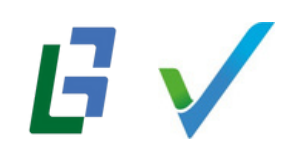

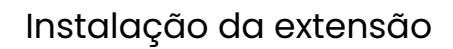

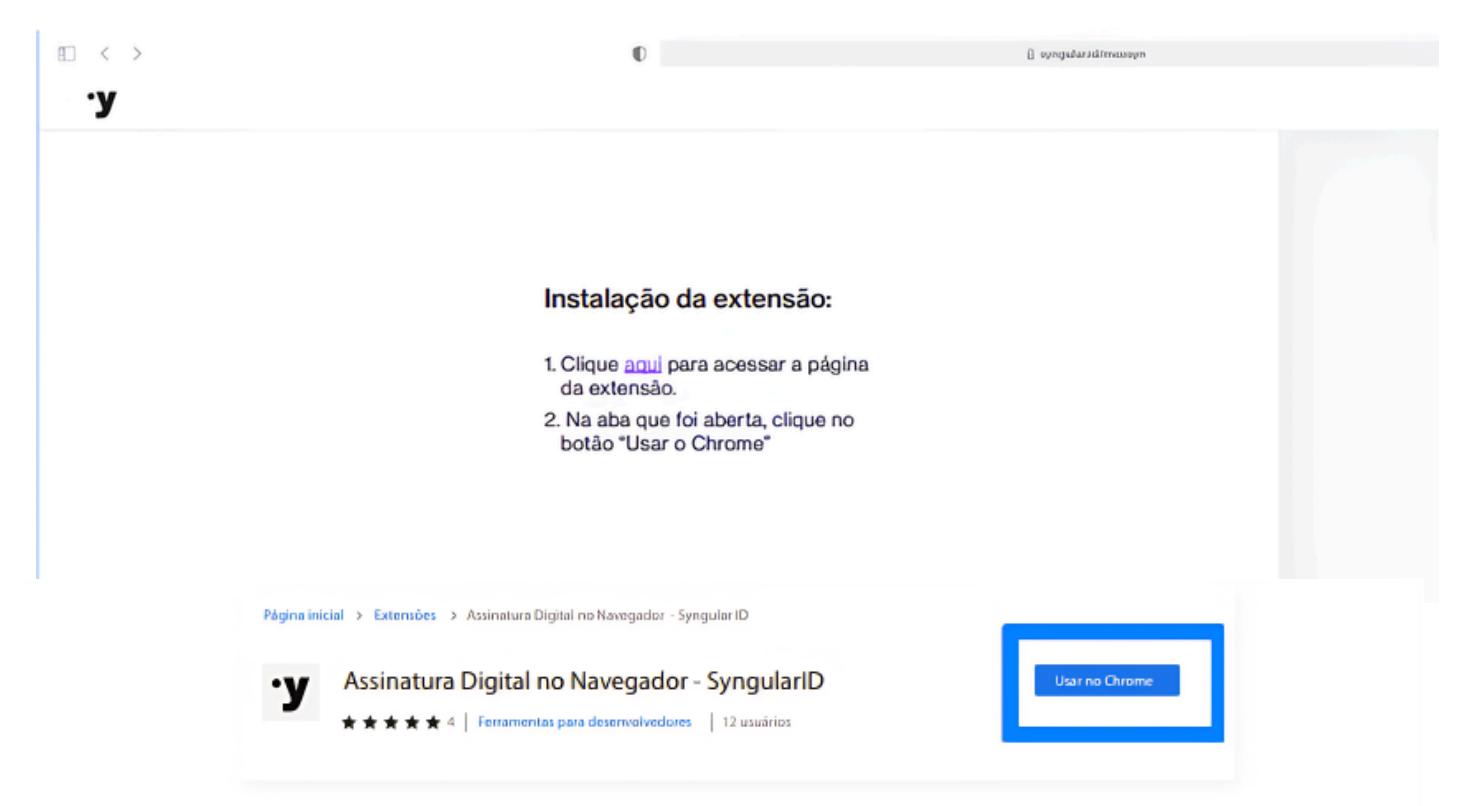

Confirme a instalação da extensão clicando no botão "Adicionar extensão"

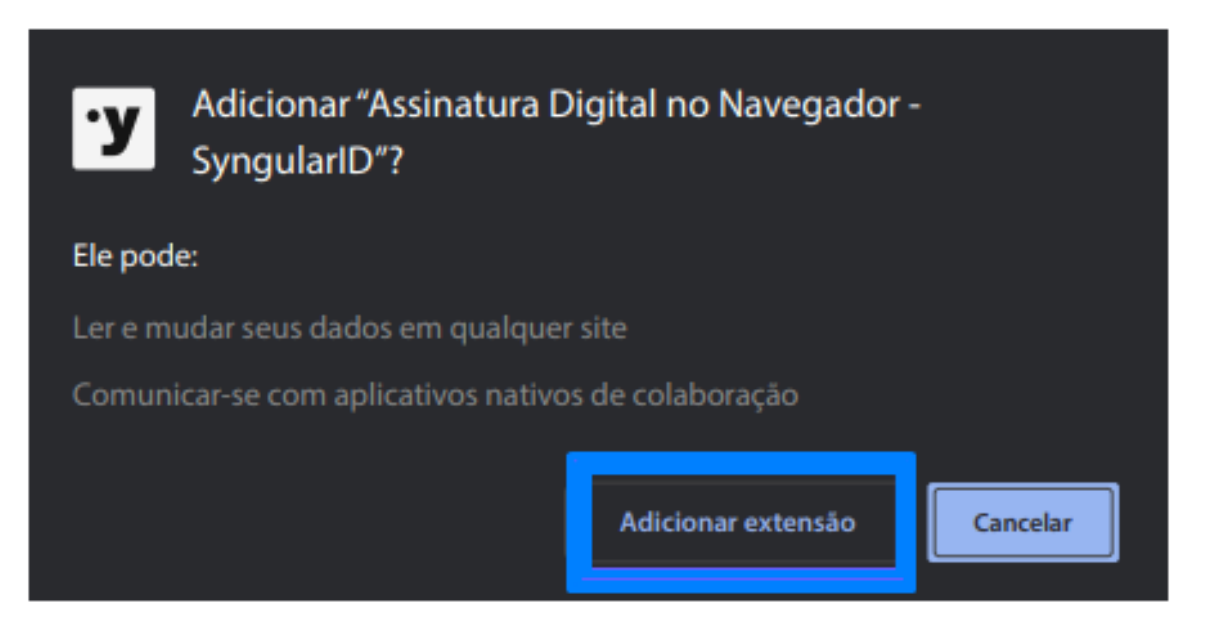

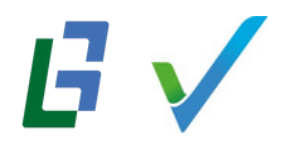

Assim que a extensão for adicionada ao navegador, feche a janela Chrome web store e continue a instalação

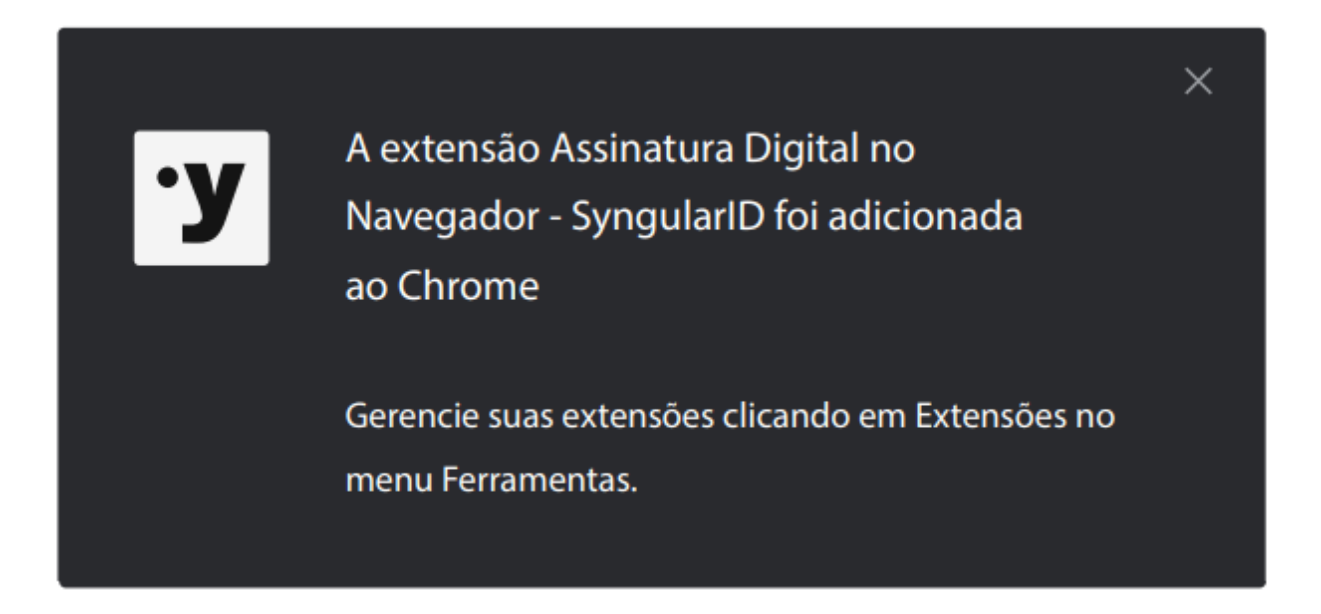

#### Instalação do módulo nativo

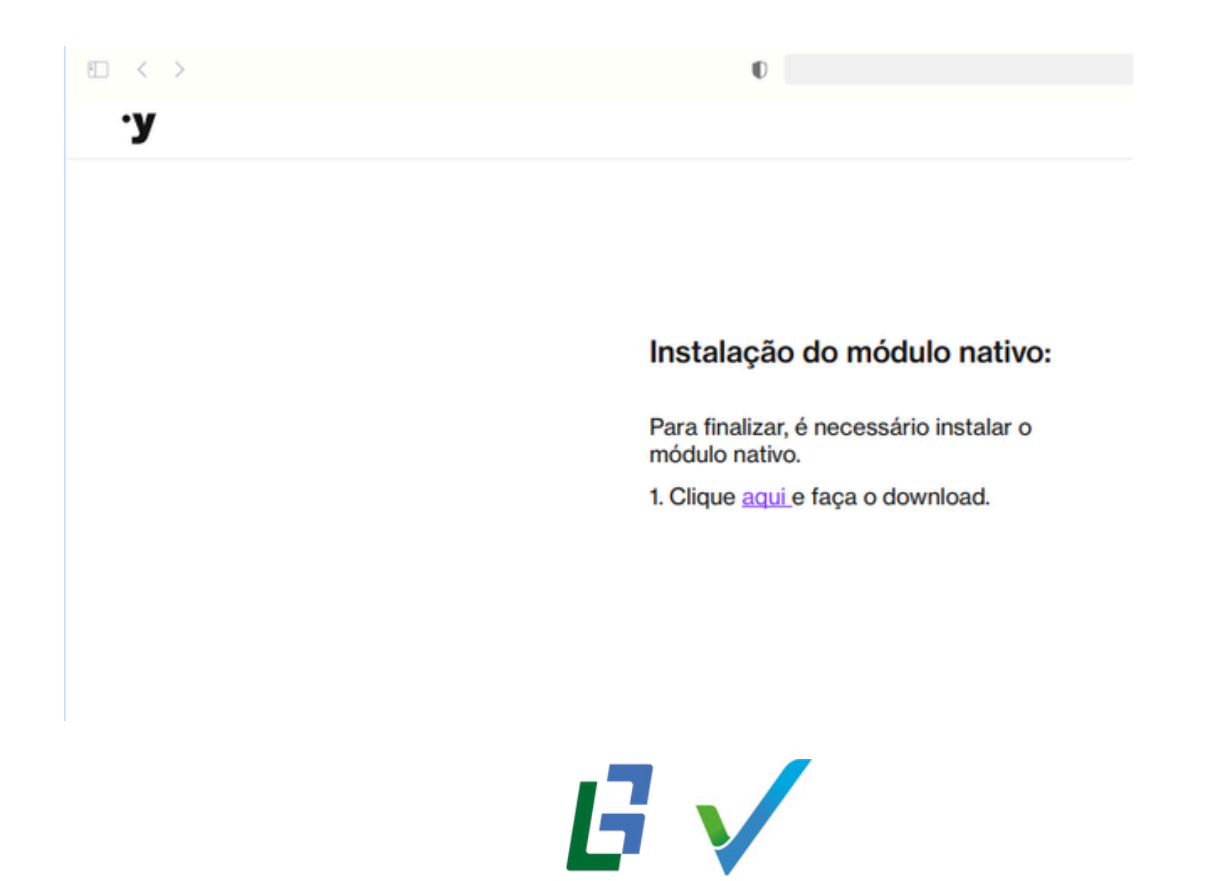

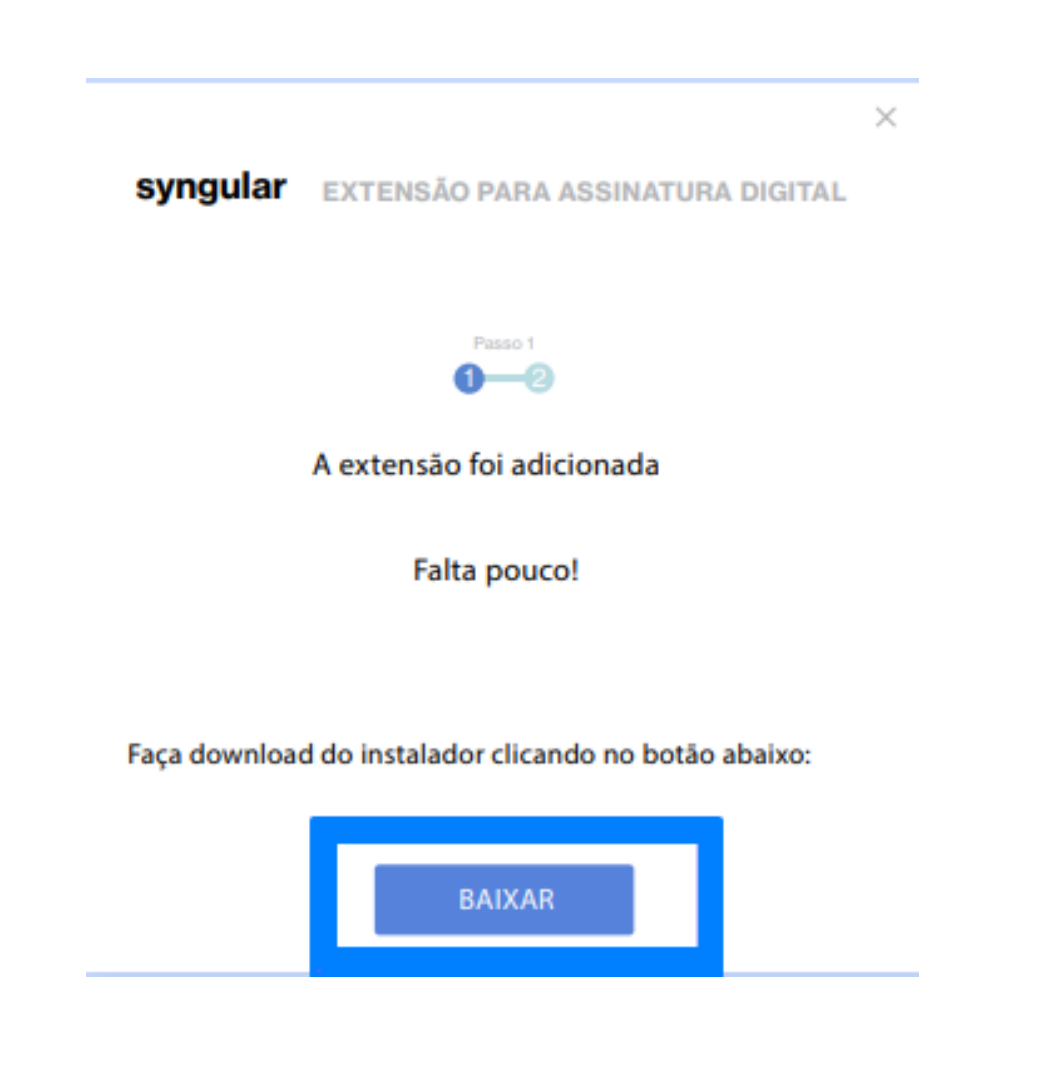

Instalação do módulo nativo

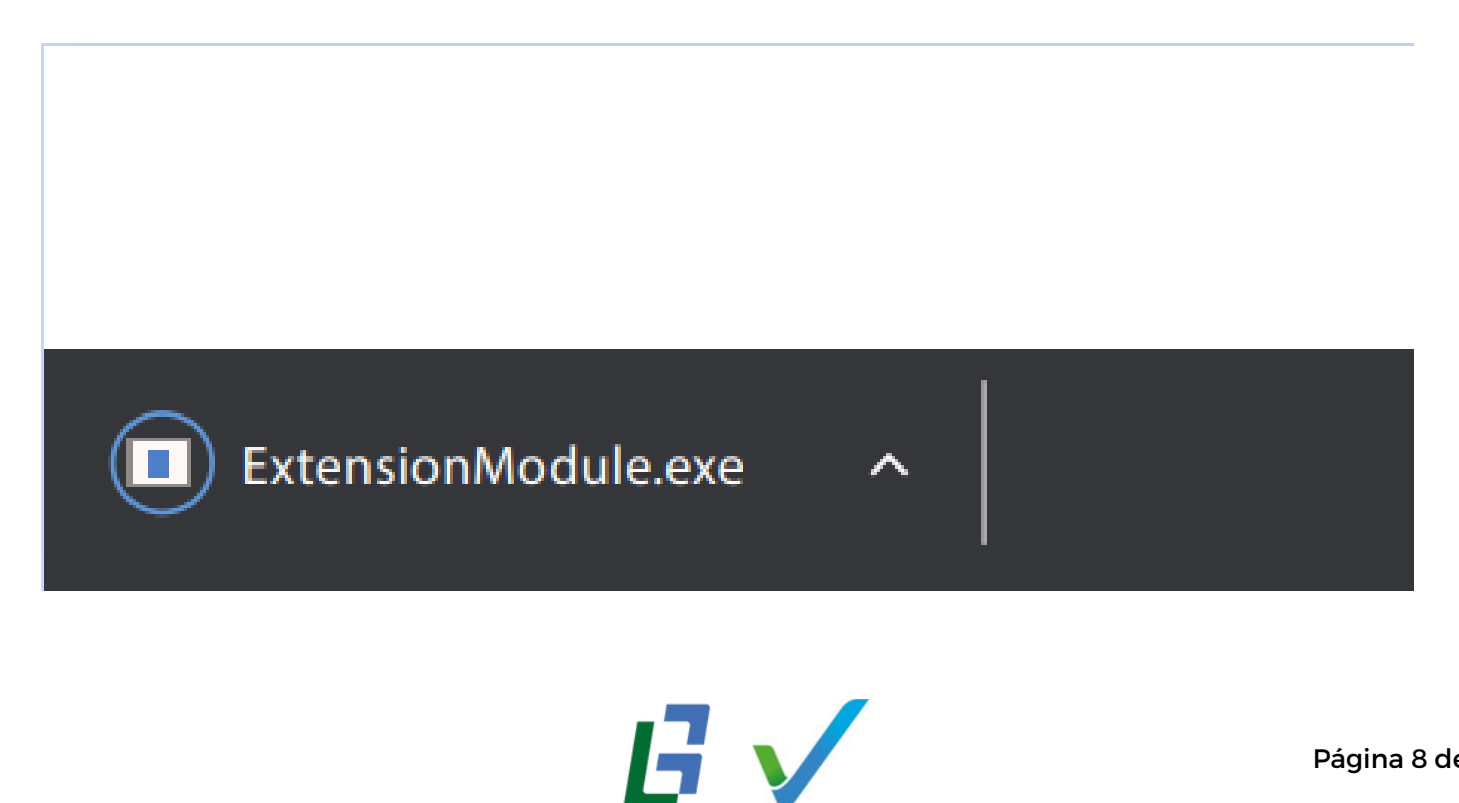

Proceda com a instalação clicando em **"Próximo"**, leia o acordo de licença e clique em **"Eu concordo"**.

| • Y Instalação do Syngular - Mó | dulo Assinaturas Digital —                                                                                                    | × | Instalação do Syngular -                                                                                                    | Módulo Assinaturas Digital                                                                                                    | -                                                                                                    |                                                                         | ×      |
|---------------------------------|----------------------------------------------------------------------------------------------------|---|----------------------------------------------------------------------------------------------------|----------------------------------------------------------------------------------------------------|----------------------------------------------------------------------------------------------------|-------------------------------------------------------------------------|--------|
|                                 | Bem-vindo ao Instalador do<br>Syngular - Mód <b>ulo Assinatura</b> Digital                                                                                                    |   | syngular                                                                                                    | Acordo de Lincença<br>Por favor, leia com atenção os termos<br>o Syngular - Módulo Assinatura Digita                                                                                                    | da licença ant<br>al.                                                                                                    | tes de in                                                               | stalar |
|                                 | Desenvolvida para o Google Chrome e Firefox, a ectensão<br>para assinatura digital da Syngular permite realizar<br>assinaturas digitais em todos os sistemas que utilizam as<br>soluções Syngular. |   | Pressione Page Down p<br>Qualquer de suas aliada<br>participação de qualque<br>13. Modificações<br>Estes Termos podem sei<br>será publicada pela Syn<br>significamente quaisqu<br>uma mensagem enviad<br>em nosso blog ou nesta<br>as revisões entratrem er<br>revisados.<br>Se você aceita os termo<br>aceitar o acordo para in<br>Nulsoft Install System v.308 | ara ver o restante do acordo.<br>Is ou subsdárias ou qualquer parte que ve<br>er associada com o Serviços.<br>r revisados de tempos em tempos, e a ve<br>gular. Você será notificado caso uma revi<br>er de seus direitos. A notificação poderá o<br>a para o endereço de e-mail associado à<br>i página. Caso você continue e acessar ou<br>m vigor, fica entendido que você concordo<br>s do acordo, clique em Eu Concordo para<br>stalar o syngular - Módulo Assinatura Dig | enha a sucedê<br>rsão mais atua<br>são reduza<br>xcorrer por me<br>sua conta, um<br>rusar os Serviç<br>la em seguir o<br>continuar. Vo<br>ital. | Ha na<br>Ilizada<br>eio de<br>tópico<br>;os após<br>s Termo:<br>cè deve | 5      |
|                                 | Próximo > Cancela                                                                                                    | r |                                                                                                    | Voltar                                                                                                    | Concordo                                                                                                    | Cano                                                                    | celar  |

### Clique em "Instalar" e depois em "Concluir"

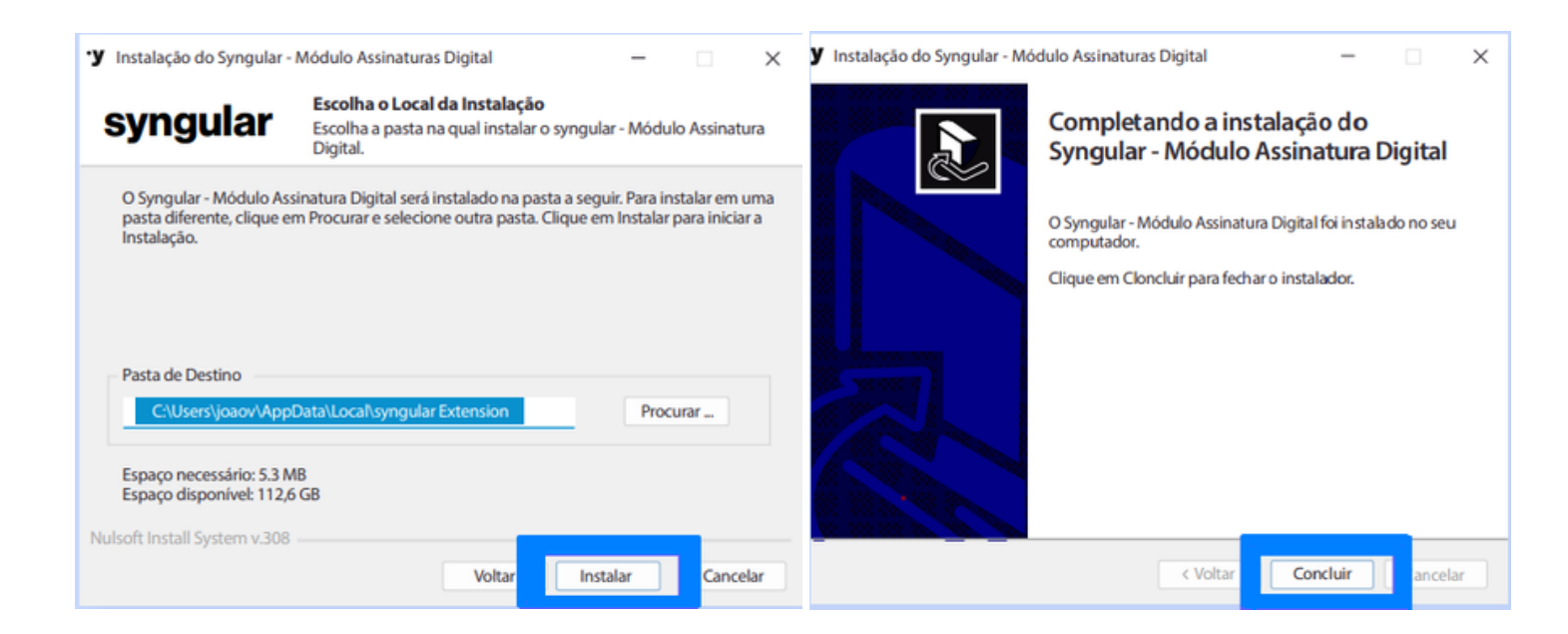

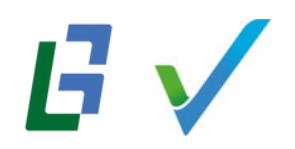

Após concluir o processo de instalação, a seguinte mensagem deverá aparecer pra você:

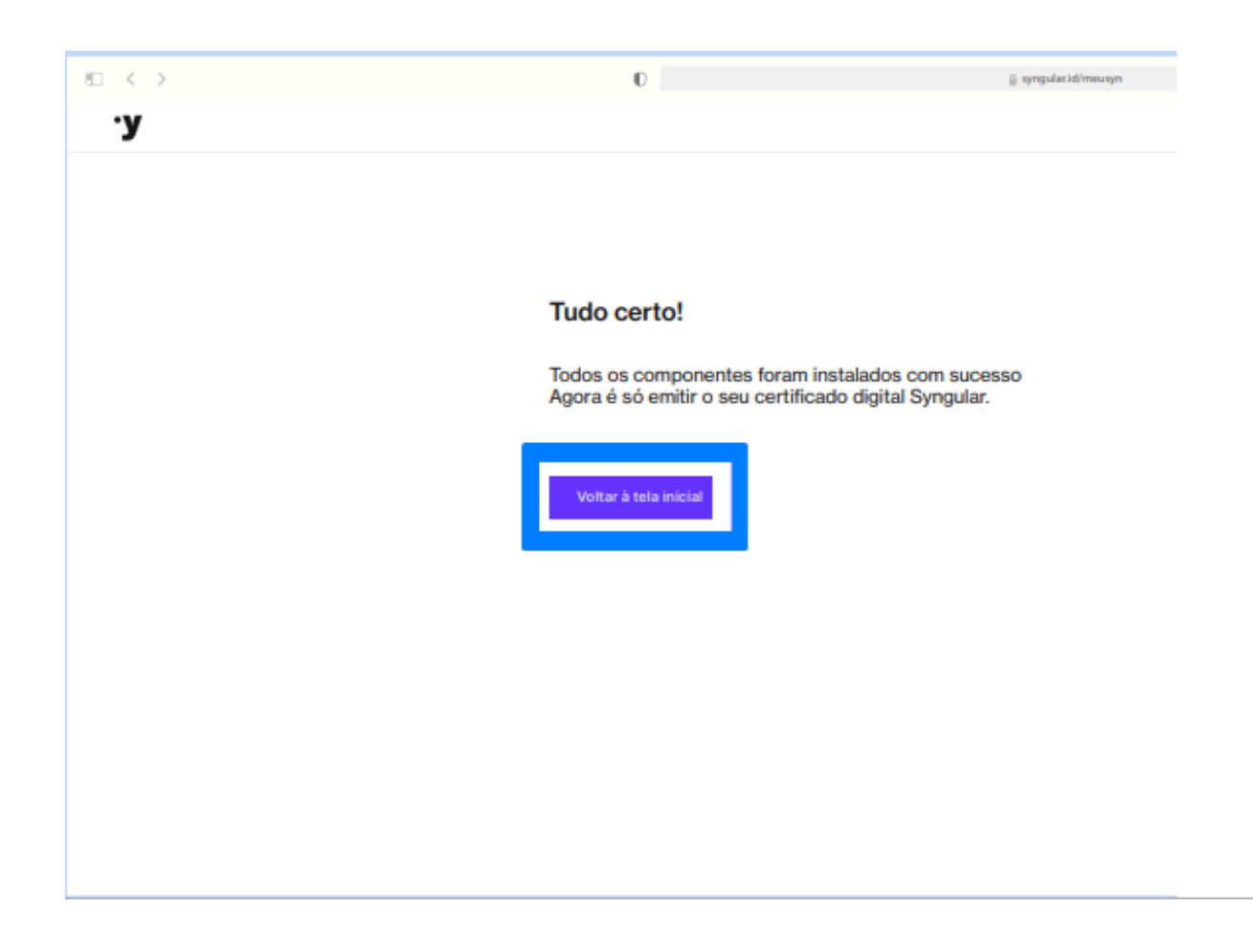

Clique em "Voltar à tela inicial"

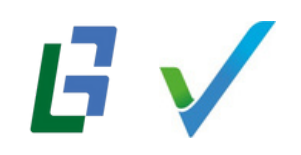

# Emitir certificado

Na tela inicial clique em "Emitir certificado". Abrirá uma página com campos a serem preenchidos com "Protocolo" e "CPF"

| 0                                | 🚊 syngular.id/meusyn                               |  |  |
|----------------------------------|----------------------------------------------------|--|--|
|                                  |                                                    |  |  |
|                                  |                                                    |  |  |
|                                  |                                                    |  |  |
|                                  |                                                    |  |  |
| Informe seus dados para começar. |                                                    |  |  |
| Protocolo                        |                                                    |  |  |
| 4ZC-V9WQ-VVW                     | <b>~</b>                                           |  |  |
|                                  |                                                    |  |  |
| CPF                              |                                                    |  |  |
|                                  |                                                    |  |  |
|                                  |                                                    |  |  |
|                                  |                                                    |  |  |
|                                  |                                                    |  |  |
| Voltar                           | Próximo                                            |  |  |
|                                  |                                                    |  |  |
|                                  |                                                    |  |  |
|                                  | Informe seus dados para Protocolo 4ZC-V9WQ-VVW CPF |  |  |

Após preencher os campos, clique em "Próximo"

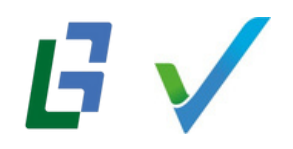

Teremos dois cenários de emissão de Certificado Digital: tipo A1 e tipo A3

## Certificado digital do tipo Al

Digite o código de emissão, marque a opção "Não sou um robô" e clique em "Próximo

|   | 0                                                                                                    | ≗ syngular.id/meusyn |
|---|----------------------------------------------------------------------------------------------------|----------------------|
| у |                                                                                                    |                      |
|   |                                                                                                    |                      |
|   |                                                                                                    |                      |
|   |                                                                                                    |                      |
|   | Insira o código que enviamos pra você                                                                  |                      |
|   |                                                                                                    |                      |
|   | Dados da Soncitação                                                                                    |                      |
|   | Protocolo: DDNJPD3-F7R Norne: Elicio Hernokreeler<br>Email:e******Resyngularid.com.br Status: Aprovado |                      |
|   |                                                                                                    |                      |
|   |                                                                                                    |                      |
|   | Código de emissão                                                                                      |                      |
|   | F 9 7 6 E 6                                                                                            |                      |
|   |                                                                                                    |                      |
|   | Não sou um robô                                                                                        |                      |
|   | TECAPTCHA<br>Prinadidale - Termo                                                                       |                      |
|   |                                                                                                    |                      |
|   | Voltar                                                                                                 | Próximo              |
|   |                                                                                                    |                      |

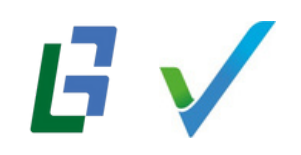

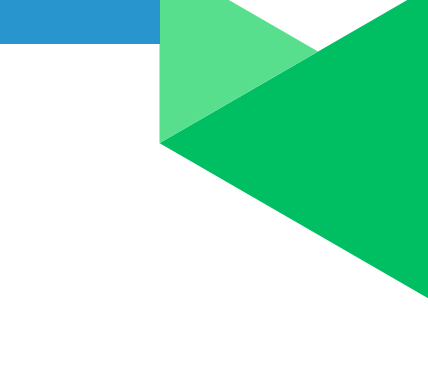

### Após ler o termo de titularidade, clique em "Assinar o Termo".

| 8 < >                                 | 0                              | 🌐 tyngular.id/mewtyn | ۍ                                                                                                    | ④ Å +                                                                                                    |
|---------------------------------------|--------------------------------|----------------------|----------------------------------------------------------------------------------------------------|----------------------------------------------------------------------------------------------------|
| Visualização do Termo de Titularidade |                                |                      |                                                                                                    | Assinar o Termo                                                                                                    |
|                                       |                                |                      | - + Aparezijeda                                                                                                    |                                                                                                    |
|                                       |                                |                      | syngular                                                                                                    | ·у                                                                                                    |
|                                       | Assine o termo de titularidade |                      | <section-header>     DEPARED DE DEFUNDACIÓN DE DECENTRACIÓN     DE DA DEVENTIGACIÓN DEMANDIANCE AL AL AL AL AL AL AL AL AL AL AL AL AL</section-header>                                                                                                    | D DIGITAL DE PESSOA FÍSICA<br>Deligio de Saletitudos, sporténieros<br>de la construcción de la construcción de<br>al construcción de la construcción de la construcción de<br>al construcción de la construcción de la construcción<br>de la construcción de la construcción de la construcción<br>de la construcción de la construcción de la construcción<br>de la construcción de la construcción de la construcción<br>de la construcción de la construcción de la construcción<br>de la construcción de la construcción de la construcción<br>de la construcción de la construcción de la construcción<br>de la construcción de la construcción de la construcción<br>de la construcción de la construcción de la construcción<br>de la construcción de la construcción de la construcción<br>de la construcción de la construcción de la construcción de la construcción<br>de la construcción de la construcción de la construcción de la construcción<br>de la construcción de la construcción de la construcción de la construcción<br>de la construcción de la construcción de la construcción de la construcción de la construcción<br>de la construcción de la construcción de la |
|                                       |                                |                      | <ol> <li>Dates do Cartificado Digital         <ol> <li>Cologadorio o presendimento das seguintes campos do Certifica</li></ol></li></ol>                                                                                                    | to Digital, com as informações do Titular do Centificado:<br>do - PC.<br>Usardade Centificadora - AC, informar ce<br>a sua olização em aplicações que ce exijam.<br>do - PC.<br>este olização em aplicações que ce exijam.<br>do - PC.<br>este olização em aplicações que uso<br>mente olizêndosco de cantiler público e seu uso<br>natartes em seu Centificado Digital;                                                                                                    |
|                                       |                                |                      | Recepts in Continues Digits     R. O Mary public white a regulation of Continues Digits a quality response     R. O Mary public white a response of the term of the term | eenis onlygistia a schlategia tendina quanta:<br>In especialmente en usan de penis, fuis,<br>ary con tr' Mediante tunecimento de sente específica,<br>Centificado de Assimutaria Digital por els emblos;<br>Islas deo Centificado Digital por els emblos;<br>pagamento não se confirme;                                                                                                    |
|                                       | <u>Voltar</u> Etapa 3 de 5     | Assiner              | 7. Dagolešpes Hosai<br>71. a. Čentička, ško učala palican-ne se dagodjeho rozvenika da<br>19. n. čentička, ško učala palican-ne se dagodjeho poličije poličije<br>no enderanja neveli ili goti iz. bem como o Čidigo de Delese de Consu<br>7.2. Este Cestificado Digital tem validade de Nilo Informado a partir                                                                                                    | 2P-Bruai estabelecidas pela<br>Iconàl Gesetor da ICP-Brazil, disponíveis eletronicamente<br>mido - CDC.<br>da validação presencial.                                                                                                    |

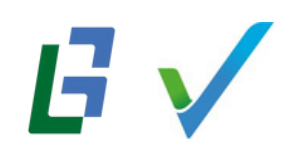

Se preferir, efetue o download do termo usando o botão abaixo:

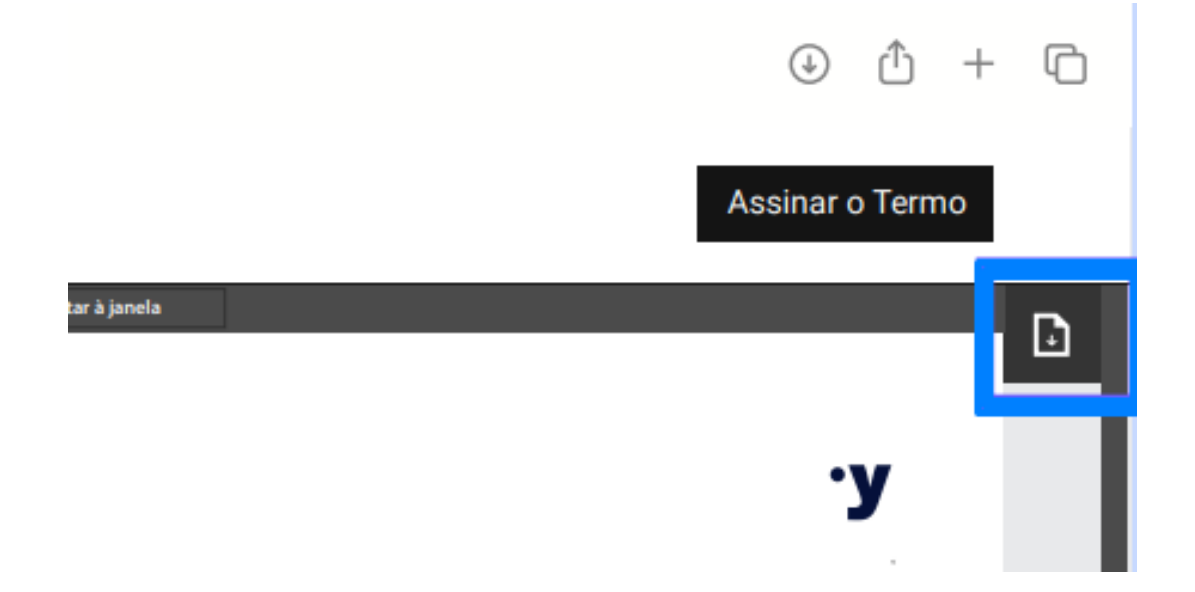

Agora, escolha a senha de instalação do seu certificado digital, a qual deve conter, no mínimo, 6 caracteres.

Após definir a senha, clique em "Emitir Certificado".

| □ < > | Ð                                                                                          | iji nyngulazidimeunyn | ć |        |                                                                                                    |
|-------|--------------------------------------------------------------------------------------------|-----------------------|---|--------|----------------------------------------------------------------------------------------------------|
| у     |                                                                                            |                       |   | Emitir | Consul                                                                                                    |
|       |                                                                                            |                       |   |        |                                                                                                    |
|       |                                                                                            |                       |   |        |                                                                                                    |
|       | E agora, o mais importante pr                                                              | ra finalizar          |   |        |                                                                                                    |
|       | defina a senha do seu certific                                                             | cado.                 |   |        |                                                                                                    |
|       | Seeha                                                                                      |                       |   |        |                                                                                                    |
|       | 123456                                                                                     | *                     |   |        |                                                                                                    |
|       |                                                                                            |                       |   |        |                                                                                                    |
|       | Confirmar Senha                                                                            |                       |   |        |                                                                                                    |
|       | Altere la                                                                                  |                       |   |        |                                                                                                    |
|       | 1 Armazene seu certificado em um lo                                                        | ocal seguro. Caso     |   |        |                                                                                                    |
|       | perca seu certificado, não poderá :                                                        | ser recuperado.       |   |        |                                                                                                    |
|       | <ol> <li>Se voce esquecer ou perder sua se<br/>possivel utilizar o certificado.</li> </ol> | enha, não será mais   |   |        |                                                                                                    |
|       |                                                                                            |                       |   |        |                                                                                                    |
|       |                                                                                            |                       |   |        |                                                                                                    |
|       | Voltar                                                                                     | Emilir certificado    |   |        |                                                                                                    |
|       |                                                                                            |                       |   |        |                                                                                                    |
|       | _                                                                                          |                       |   |        |                                                                                                    |
|       |                                                                                            |                       |   | F      | áai                                                                                                    |
|       |                                                                                            |                       |   | •      | - <u>-</u> - <u>-</u> |

Aguarde e você receberá uma mensagem comunicando o sucesso da emissão. Basta clicar em "Para fazer download, clique aqui"

| E < > | 0                                                                     | 🔒 syngulacid/meusyn | c |                     |
|-------|-----------------------------------------------------------------------|---------------------|---|---------------------|
| .у    |                                                                       |                     |   | Emitir Consultar Re |
|       | Parabéns, Élcio!         Seu certificado foi em         com successo. | itido               |   |                     |

O certificado foi emitido e baixado para o seu computador.

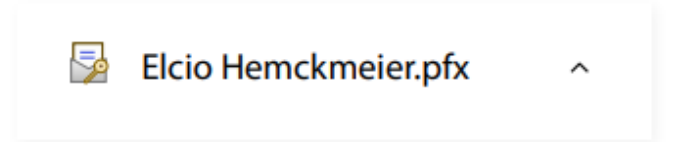

#### Importante

O procedimento de baixa é feito apenas uma única vez. Salve o arquivo que acabou de baixar em local seguro. Você poderá instalar esse arquivo quantas vezes necessitar, no período em que ele estiver válido.

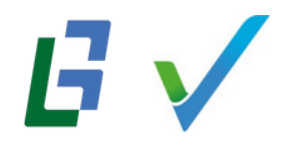